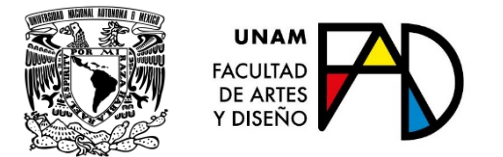

# GUÍA PARA AJUSTES A LA REINSCRIPCIÓN 2020-2

(Última actualización el 23 de enero de 2020)

# Contenido

| 1. Instrucciones Generales                                                                                                    |
|----------------------------------------------------------------------------------------------------|
| 2. Citas                                                                                                    |
| 3. Procedimiento para recuperar contraseña y/o solicitar cita                                                                               |
| 4. Procedimiento de Ajuste a la Reinscripción (Alta-Baja-Cambio)                                                                            |
| Consideraciones importantes                                                                                                    |
| El día y hora de su cita                                                                                                    |
| Baja de asignaturas                                                                                                    |
| Cambio de grupo de una asignatura inscrita7                                                                                                 |
| Alta de asignaturas no inscritas7                                                                                                    |
| 5. Aspectos a considerar por Carrera                                                                                                    |
| Artes Visuales                                                                                                    |
| Diseño y Comunicación Visual9                                                                                                    |
| Arte y Diseño (Sólo Taxco)                                                                                                    |
| 6. Horarios                                                                                                    |
| 7. Solicitud para cursar Asignaturas Optativas (De su plan de estudios) o en una<br>Carrera diferente (Pueden ser obligatorias u optativas) |
| 8. Inscripción al idioma inglés                                                                                                    |
| 9. Pago de cuota anual                                                                                                    |
| 10. Validación de Inscripción                                                                                                    |
| 11. Contacto                                                                                                    |

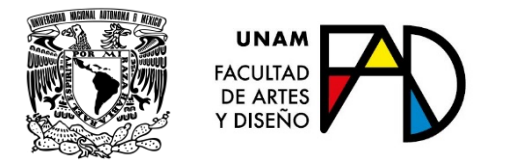

### 1. Instrucciones Generales

Lea completa esta guía antes de realizar su inscripción y **consulte las actualizaciones** que se hacen a la misma con base en las dudas más frecuentes que se presentan durante este proceso.

No efectúe BAJA si lo que requiere es cambio de grupo de una asignatura inscrita, primero consulte el PUNTO 4 de esta Guía

No se recomienda el uso de dispositivos móviles para acceder

al sistema de inscripciones

Nota: Para cualquier asunto relacionado con el cupo, acuda con el Coordinador Académico de su carrera

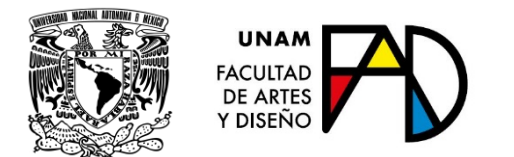

# 2. Citas

Consulte su cita de inscripción a partir del 27 de enero de 2020:

- Estando en la página <u>https://escolares.fad.unam.mx</u>
- Seleccione el botón: Ingresar
- Seleccione **Cita ajustes**

Las citas se asignan a todo alumno con derecho a inscripción que haya estado inscrito en el periodo escolar ordinario 2020-1 o realizado inscripción en 2020-2 considerando lo siguiente:

| Parámetros          | Observaciones                                                                                                    |
|---------------------|----------------------------------------------------------------------------------------------------|
| 1. Generación       | Orden decreciente                                                                                                    |
| 2. Índice Académico | Se calcula con base en el avance en<br>créditos respecto a lo señalado en el<br>plan de estudios, la relación de<br>asignaturas aprobadas/inscritas y el<br>promedio (Se considera la historia<br>académica hasta el periodo escolar<br>inmediato anterior con calificaciones<br>completas, en este caso 2019-2) |

En caso de presentarse fallas ajenas a Servicios Escolares, como puede ser el servicio de Internet o suministro de energía eléctrica, las citas se recorrerán tanto tiempo como haya sido suspendido el servicio, tratando siempre de que las citas se reprogramen el mismo día.

Si tiene derecho a inscripción y no tiene cita (o necesita reposición de contraseña), o si usted no realizó inscripción en el periodo escolar 2020-1, atienda las indicaciones del punto 3 de esta guía.

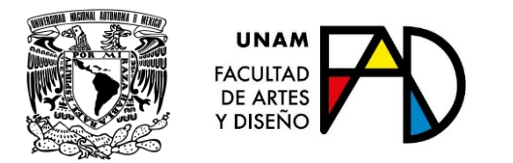

### 3. Procedimiento para recuperar contraseña y/o solicitar cita.

Para que le sea emitida una contraseña o asignada una cita (sólo para alumnos sin cita en el sistema), deberá presentarse en el área de atención de Servicios Escolares, de lunes a viernes, en horario de 09:00 a 20:00 horas, en días hábiles.

Requisitos:

- Original y fotocopia de identificación oficial vigente
- Historia académica del SIAE reciente
- Comprobante de cuota anual de colegiatura
- Realizar un pago de cuota de recuperación en la caja de la Secretaría Administrativa de la FAD (Sólo en caso de reposición de contraseña)

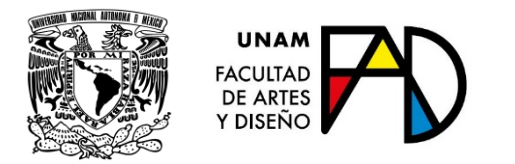

## 4. Procedimiento de Ajuste a la Reinscripción (Alta-Baja-Cambio)

#### Consideraciones importantes

- Procure tener más de una opción de grupo por asignatura
- Realice los ajustes que requiera en orden; dé prioridad a los cambios en la asignatura de su mayor interés o en la que haya menor cupo disponible.
- Deje para el final de su ajuste las asignaturas con mayor cupo disponible o las de menor prioridad de acuerdo a sus intereses.
- Procure completar su inscripción en el menor tiempo posible, sobre todo si antes de acceder al sistema el cupo disponible en los **Horarios** es reducido
- En todos los casos complemente la información que se le requiera y atienda los avisos o indicaciones de las ventanas emergentes.

#### El día y hora de su cita

- Estando en la página <u>https://escolares.fad.unam.mx</u>
- Seleccione el botón: Ingresar
- Seleccione: Ajustes

La pantalla está dividida horizontalmente en dos bloques, para seleccionar cada uno de estos deberá dar clic en el centro del mismo

- El bloque superior muestra la historia académica incluida la inscripción (Para movimientos de altas y cambios de grupo por asignatura)
- El bloque inferior muestra las asignaturas inscritas (Para movimientos de baja).

Al seleccionar una asignatura del bloque superior, el sistema le presentará la oferta completa de lugares disponibles para esta, y podrá elegir el grupo de su mayor interés, independientemente del **área de profundización, orientación o turno** al que corresponda y siempre que el cupo lo permita.

De acuerdo al plan de estudios en que se encuentre registrado, estarán habilitadas todas aquellas asignaturas en las que tenga derecho a inscripción, e inhabilitadas aquellas en las que no cubra el o los requisitos.

Podrá realizar altas y cambios de grupo sólo en las asignaturas-grupo que el sistema muestre con cupo. En ningún caso podrá registrar asignaturas-grupo sin cupo, aunque lo hayan tenido antes de seleccionarlas.

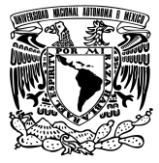

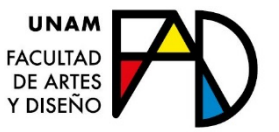

Podrá realizar todos los movimientos que requiera para ajustar su inscripción a partir de la fecha y hora de su cita y hasta el sábado 1 de febrero a las 20:00 horas, sin límite en el número de accesos al sistema, de cualquier turno y sin más restricciones por semestre ni por tipo de asignatura que no sean las señaladas en el plan de estudios (Consulte el apartado Aspectos a considerar por carrera) y/o en la Legislación Universitaria.

Considere que es posible que en la fecha y hora de su cita no haya cupo en alguna asignatura-grupo y en momentos, horas y/o días siguientes sí; esto se debe a que alumnos de citas posteriores hacen movimientos que podrían desocupar un lugar que a usted le interese. La información de los cupos se actualiza en tiempo real y la puede consultar en la liga **Horarios** de nuestra página <u>https://escolares.fad.unam.mx</u> (Recuerde actualizar la pantalla con la tecla **F5**)

Si del 29 de enero al 1 de febrero el sistema no le permite realizar el ajuste a su inscripción, sin causa ni motivo aparente, acuda directamente a la Secretaría de Servicios Escolares de **09:00 a 20:00 horas de lunes a viernes** o comuníquese en el mismo horario y días a los teléfonos de contacto del punto 11 de esta Guía.

Atienda las indicaciones para la impresión, validación y verificación de su comprobante de inscripción señaladas en el punto 10 de esta guía. Los alumnos que no pudieron imprimir su comprobante de inscripción en la etapa de reinscripción (por falta de inscripción en el total de asignaturas señaladas en el plan de estudios, o por cualquier otra causa), podrán imprimirlo en esta etapa, aunque no realicen movimientos de alta, baja o cambio.

Si desea acreditar **asignaturas optativas** de su carrera, con asignaturas de una **carrera diferente** de la FAD, complete el trámite a más tardar el 27 de enero, de acuerdo a lo señalado en el punto 7 de esta guía.

Baja de asignaturas

#### IMPORTANTE

No efectúe de primera instancia este procedimiento si lo que requiere es cambio de grupo de una asignatura inscrita.

Si desea dar de baja alguna asignatura:

- Seleccione el bloque inferior
- Recorra la pantalla hacia abajo hasta encontrar la asignatura
- De clic en la liga Borrar que se encuentra a la izquierda de la asignatura
- Lea con atención y confirme la información que le muestra la ventana emergente
- Únicamente si está seguro de no cursar la asignatura, de clic en aceptar.

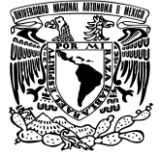

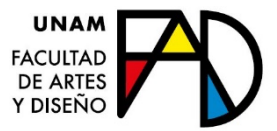

Considere esta opción como el último recurso si lo que requiere es hacer cambios de grupo, primero atienda lo siguiente:

Cambio de grupo de una asignatura inscrita

Si desea cambiar el grupo de alguna asignatura ya inscrita: Seleccione el bloque superior

- Recorra la pantalla hacia abajo hasta encontrar el semestre al que corresponde la asignatura
- Localice la asignatura y de clic en el botón Cambiar o Ver opciones que se encuentra al frente del nombre de la asignatura
- Recorra el menú de grupos hasta encontrar el de su interés y de clic en Inscribir
- Si el grupo al que desea el cambio muestra el aviso **Se empalma con: XXXX, XXXX, XXXX**, revise su horario y;
- Sólo de ser el caso, efectúe el procedimiento de baja en asignaturas que está seguro no va a cursar o;
- Elija un grupo que no se empalme o;
- Considere iniciar su ajuste por alguna otra asignatura que no se empalme con su horario actual o;
- Si no hay otra posibilidad, realice primero la BAJA de la asignatura-grupo que provoca el empalme:
  - Debe observar que haya el suficiente cupo en la asignatura-grupo destino, recuerde que requiere tiempo para realizar la baja y el alta respectiva; una vez dada de baja una asignatura-grupo, es muy probable que no pueda darla de alta nuevamente, porque alguien más la haya inscrito en el momento en que usted aceptó la baja.
  - Sólo si hay cupo suficiente en la asignatura-grupo origen, cuenta con un margen de tiempo suficiente para darla de baja y de alta nuevamente, si es que no logra hacer el cambio que buscaba

#### Alta de asignaturas no inscritas

Si desea dar de alta alguna asignatura

- Seleccione el bloque superior
- Recorra la pantalla hacia abajo hasta encontrar el semestre al que corresponde la asignatura
- Localice la asignatura
- De clic en el botón Ver grupos, Ver opciones o Ver optativas que se encuentra frente al nombre de la asignatura
- Localice el grupo de su interés y de clic en el botón Inscribir

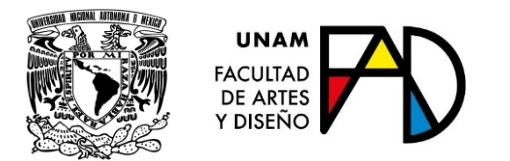

# 5. Aspectos a considerar por Carrera

#### Artes Visuales

Consulte el total de asignaturas que deberá inscribir cada semestre, en la dirección electrónica:

http://www.dgaesiae.unam.mx/educacion/planes.php?acc=pde&plt=002&crr=401

#### Plan de estudios 1436

| Semestre | Observaciones                                                         |  |
|----------|-----------------------------------------------------------------------|--|
| 1° a 8°  | No se ofrecerán para inscripción asignaturas de estos semestres.      |  |
|          | Es probable que haya cupo para inscripción en algunas asignaturas     |  |
|          | equivalentes del nuevo plan de estudios; si el cupo lo permite, estas |  |
|          | se registrarán de manera presencial el 31 de enero a las 11:00 horas  |  |
|          | en Servicios Escolares, presentando historia académica reciente del   |  |
|          | portal de servicios escolares, así como original y copia c            |  |
|          | identificación oficial. La relación de asignaturas equivalentes       |  |
|          | encuentra en la página principal de nuestro portal.                   |  |

#### Plan de estudios 1652

| Semestre | Observaciones                                                                                                    |
|----------|----------------------------------------------------------------------------------------------------|
| 2°       | Tenga en cuenta que para <b>acceder a las asignaturas del quinto al</b>                                                                                                    |
| 4°       | octavo semestres, deberá acreditar, al menos, el 90% del total de las                                                                                                    |
|          | asignaturas de primero a cuarto semestres                                                                                                    |
| 6°       | Podrá seleccionar asignaturas de estos semestres si tiene acreditadas,                                                                                                    |
| 8°       | al menos, 29 asignaturas correspondientes a los primeros 4 semestres                                                                                                    |
|          | Si no es posible realizar su inscripción por la falta de calificaciones<br>aprobatorias por corrección de calificación o por haber presentado<br>exámenes extraordinarios o cursos interanuales, acuda a Servicios<br>Escolares cuando ya tenga el número de asignaturas requeridas en<br>su historia académica de la DGAE; esto deberá hacerlo a más tardar<br>el 4 de febrero |

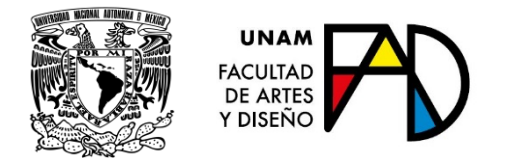

#### Diseño y Comunicación Visual

Consulte la seriación por asignaturas en la dirección electrónica:

http://www.dgaesiae.unam.mx/educacion/planes.php?acc=pde&plt=002&crr=423

En caso de asignaturas que no procedan por falta de antecedente y si ya tiene acreditada la asignatura antecedente en el SIAE, de clic en la liga Inicio, cierre la sesión y póngase en contacto por cualquiera de los medios señalados en el punto 11 de esta guía. 30 minutos después, acceda nuevamente al sistema para continuar su inscripción.

#### Planes de estudio 0826 al 0831

| Semestre | Observaciones                                                          |  |  |
|----------|------------------------------------------------------------------------|--|--|
| 1° a 9°  | No se ofrecerán para inscripción asignaturas de estos planes de        |  |  |
|          | estudio, sin embargo, es probable que haya cupo para inscripción el    |  |  |
|          | las asignaturas equivalentes del nuevo plan de estudios; si es de su   |  |  |
|          | interés y el cupo lo permite, estas se registrarán de manera presencia |  |  |
|          | el 31 de enero de 2020 a las 13:00 horas. en Servicios Escolares       |  |  |
|          | presentando historia académica reciente del SIAE, así como origina     |  |  |
|          | y copia de identificación oficial. La relación de asignaturas          |  |  |
|          | equivalentes se encuentra en la página principal de nuestro portal.    |  |  |

#### Plan de estudios 2014

| Semestre | Observaciones                                                                                                    |
|----------|----------------------------------------------------------------------------------------------------|
| 2°       | Sólo hay cupo en los grupos del turno vespertino (En ajuste a la<br>inscripción es probable que haya cupo en algunas asignaturas del<br>turno matutino)                                                                                |
|          | Tenga en cuenta que para inscribir asignaturas del quinto al octavo<br>semestres, es requisito tener acreditadas, al menos, el 90% del total de<br>las asignaturas de primero a cuarto semestres                                       |
| 4°       | Tenga en cuenta que para inscribir asignaturas del quinto al octavo<br>semestres, es requisito tener acreditadas, al menos, el 90% del total de<br>las asignaturas de primero a cuarto semestres                                       |
| 6°       | Deberá inscribir dos asignaturas optativas. En esta etapa no es posible elegir, dar de baja o cambiar área de profundización                                                                                                    |
| 8°       | Si en la etapa de Inscripción no registró asignaturas de dos áreas de<br>profundización, no podrá realizar ajustes, acuda a Servicios Escolares<br>antes del 1 de febrero para conocer las posibilidades de inscripción y<br>selección |

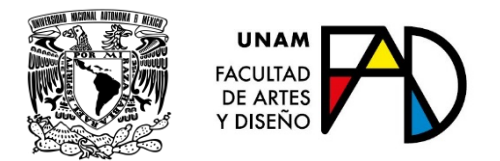

#### Arte y Diseño (Sólo Taxco)

Consulte el total de asignaturas que deberá inscribir cada semestre, en la dirección electrónica:

http://www.dgae-

siae.unam.mx/educacion/planes.php?acc=pde&plt=002&crr=434

| Semestre | Observaciones                                                            |  |
|----------|--------------------------------------------------------------------------|--|
| 2°       | Se ofrecerán para inscripción asignaturas de segundo semestre.           |  |
| 4°       | Deberá inscribir dos asignaturas optativas                               |  |
|          | Los Laboratorios que se le muestran, son los mismos que seleccionó en 3° |  |
| 6°       | Deberá inscribir dos asignaturas optativas                               |  |
|          | Los Laboratorios que se le ofrecen, son la continuación de los que       |  |
|          | seleccionó en 5º semestre                                                |  |
| 8°       | Las asignaturas no son subsecuentes respecto a las cursadas en 7°        |  |
|          | semestre por lo que deberá seleccionarlas.                               |  |
|          | De las asignaturas con duración de 8 semanas, seleccione para cursar     |  |
|          | de manera que no se empalmen las semanas ni los horarios.                |  |

### 6. Horarios

Los horarios son provisionales, consulte las actualizaciones el 13 y 26 de enero

- Estando en la página <u>https://escolares.fad.unam.mx</u>
- Seleccione la liga HORARIOS y elija Ordinarios 2020-2
- Seleccione Plantel, Carrera, Plan, Turno, Semestre y Tipo de asignaturas

En cada asignatura se muestra el cupo disponible en tiempo real. (Recuerde actualizar la pantalla con la tecla **F5**)

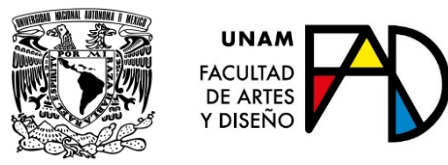

7. Solicitud para cursar Asignaturas Optativas (De su plan de estudios) o en una Carrera diferente (Pueden ser obligatorias u optativas)

Para los alumnos de la FAD interesados en cursar asignaturas optativas en una carrera diferente (de la FAD o de cualquier otra Facultad o Escuela), se atenderán solicitudes del 27 de enero al 7 de febrero de 2020 (Días hábiles)

NO deberán inscribir la asignatura equivalente de su plan de estudios origen, ya que se entenderá que renuncian a la solicitud para cursarla en otro plantelcarrera.

- Los alumnos interesados en cursar asignaturas optativas, en alguna de las carreras de la Facultad de Filosofía y Letras. Se les comunica que, debido al paro del plantel, no se tienen fechas definidas para este proceso. Favor de revisar esta Guía para cualquier cambio.
- Los alumnos interesados en cursar asignaturas optativas en alguna de las carreras de la Facultad de Ingeniería, deberán seguir las indicaciones de dicha Facultad. Instrucciones <u>AQUÍ</u>.
- Si el trámite es para cursar asignaturas en cualquier otra Facultad o Escuela, o en la FAD en una carrera diferente, acuda para iniciar el trámite con su Coordinador de Carrera del 7 de enero al 24 de enero de 2020.

Si el trámite es para cursar asignaturas en la FAD y usted proviene de alguna otra Facultad o Escuela, se atenderán solicitudes del 27 al 31 enero de 2020

- Para mayor información acuda a la Secretaría de Servicios Escolares de su plantel
- En cualquier caso, el trámite inicia con el Coordinador de la Carrera de origen

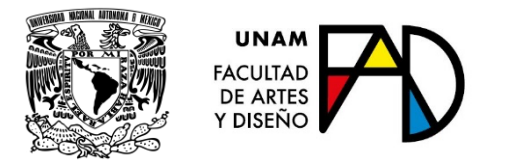

### 8. Inscripción al idioma inglés

Licenciaturas en Diseño y Comunicación Visual y en Arte y Diseño

Consulte la Guía de Inglés 2020-2 que se encuentra disponible en nuestra página

Para mayor información, acuda con la Coordinadora de Inglés

### 9. Pago de cuota anual

Si aún no ha realizado el pago de cuota anual, podrá hacerlo en la caja de la Secretaría Administrativa de la Facultad o en el módulo de pagaduría que se encuentra en la zona comercial de CU, junto al MUCA, o en los siguientes bancos:

| Banco              | Número de convenio |
|--------------------|--------------------|
|                    |                    |
| SCOTIABANK S.A.    | 3751               |
|                    |                    |
| SANTANDER S.A.     | 6102               |
|                    |                    |
| BBVA BANCOMER S.A. | 1300962            |

#### En todos los casos REFERENCIA es el número de cuenta

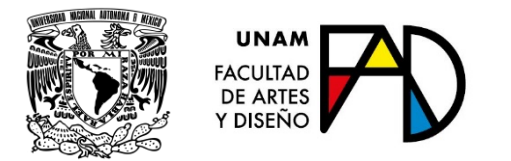

# 10. Validación de Inscripción

El comprobante de inscripción que obtenga (o en su caso el que imprima después de realizar ajustes y/o inscripción al idioma inglés) deberá ser enviado de acuerdo a las indicaciones señaladas en el mismo.

## 11. Contacto

| Тіро                | Datos                                 |
|---------------------|---------------------------------------|
| Atención Presencial | De 9:00 a 20:00 horas en días hábiles |
|                     |                                       |
| Teléfonos           | 54 89 49 14                           |
|                     | 54 89 49 17                           |
|                     | 54 89 49 20                           |
|                     | 54 89 49 21                           |
|                     | 54 89 49 22                           |
|                     | ext. 132 o 133                        |
| Correo electrónico  | contacto.escolares@fad.unam.mx        |